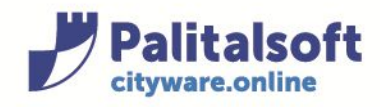

## **GUIDA PAGOPA**

Nella compilazione online di un'istanza l'utente troverà un passo domanda "Vuoi Pagare i Diritti di Istruttoria con Pago PA?" (figura 1):

- 1. Rispondendo NO si attiverà un passo di upload in cui l'utente dovrà allegare la ricevuta di pagamento dei diritti (figura 2)
- Rispondendo SI si attiverà un passo in cui l'utente dovrà indicare l'importo da pagare (oppure se è stato configurato un tariffario troverà già indicato l'importo da pagare) (figura 3) e cliccare su "Paga Adesso"

NB: Il passo suddetto si attiverà se l'utente ha indicato nei modelli caricati nei passi precedenti che l'istanza prevede l'attestazione di versamento di oneri, di diritti,...:

- Esempio pratico: nel procedimento 826 del SUAP (COMMERCIO IN SEDE FISSA ESERCIZIO DI VICINATO – Segnalazione Certificata di Inizio Attività per l'esercizio di vicinato Evento: Apertura) al passo "Invia Modelli Altri Allegati" (passo front-office 19) deve essere caricato il modello con la spunta come da figura 4
- 4. Esempio pratico: nel procedimento 841 del SUE (PROCEDIMENTI TITOLI ABILITATIVI CILA-Comunicazione di inizio lavori asseverata) al passo "Invia Modello documentazione da allegare" (passo front-office 14) deve essere caricato il modello con la spunta come da figura 5

| Comune di Castelfidardo                       |                                                                  |                                           |               | erca nel sito                                                                     |
|-----------------------------------------------|------------------------------------------------------------------|-------------------------------------------|---------------|-----------------------------------------------------------------------------------|
| Procedimenti e modulistica 🗸 🛛 Do             | ocumenti Utili 🗸 🛛 Riservat                                      | o agli Enti Titolo Unico                  | Statistiche 🗸 | Normative                                                                         |
| Home > Compilazione online                    |                                                                  |                                           |               |                                                                                   |
| C 17<br>Obbligatorio                          | 18     19     20       Obbligatorio     Eseguito     Facoltativo | 23)<br>21 22 23<br>Domando<br>Facoltativo |               | Informazioni rich<br>Num. richlesta<br>646/2020                                   |
| Vuoi Pagare i Diritti di Istruttoria c        | on Pago PA?                                                      |                                           | Domanda 🕜     | Oggetto<br>Segnalazione Certificata di Iniz<br>Attività per l'esercizio di vicina |
| Vuoi Pagare i Diritti di Istru                | ttoria con Pago PA?                                              | Sì No                                     |               | Evento: Apertura<br>Codice Fiscale                                                |
| Risposta Data: Nessuna                        |                                                                  |                                           |               | Passi obbligatori completati<br>2/20                                              |
| Legenda passi 🛑 Obbligatorio 🔵 Eseguito 🔵 Dor | nanda 🔴 Facoltativo 🌑 Invio Mail                                 |                                           |               | × Cancella                                                                        |

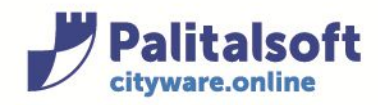

| Sportello Unico Attività Produttive                                                                                                    | cerca nel sito Q                                                                                |
|----------------------------------------------------------------------------------------------------|-------------------------------------------------------------------------------------------------|
|                                                                                                    |                                                                                                 |
| dimenti e modulistica 🗸 Documenti Utili 🗸 Riservato agli Enti 🏾 Titolo Unico Statistiche 🗸                                                                                                    | • Normative                                                                                     |
| e → Compilazione online                                                                                                    |                                                                                                 |
| Indice dei presi (25)                                                                                                    |                                                                                                 |
|                                                                                                    | INFORMAZIONI FICNIESTA  Num. richiesta                                                          |
| Eseguito Facoltativo Facoltativo Facoltativo Eseguito Dobbligatorio Domanda                                                                                                    | <u>646/2020</u>                                                                                 |
| cumento comprovante il versamento dei diritti di istruttoria. Upload 🔊                                                                                                    | Segnalazione Certificata di Inizio<br>Attività per l'esercizio di vicinato.                     |
| oad di file solo con le seguenti estensioni: p7m                                                                                                    | Evento: Apertura<br>Codice Fiscale                                                              |
| ga Documento Scegli file Nessun file selezionato                                                                                                    |                                                                                                 |
| 🞓 Invia File                                                                                                    | Passi obbligatori completati<br>3/22                                                            |
|                                                                                                    | × Cancella richiesta                                                                            |
| Scansiona il documento dell'avvenuto versamento.                                                                                                    |                                                                                                 |
|                                                                                                    |                                                                                                 |
|                                                                                                    |                                                                                                 |
| 🦉 – Sportollo Upico Attività Broduttivo                                                                                                    |                                                                                                 |
| Comune di Castelfidardo                                                                                                    | cerca nel sito Q                                                                                |
|                                                                                                    |                                                                                                 |
| ocedimenti e modulistica 🗸 Documenti Utili 🗸 Riservato agli Enti Titolo Unico Statistiche 🕯                                                                                                    | V Normative                                                                                     |
| Jme → Compilazione online                                                                                                    |                                                                                                 |
| Indice dei passi (24)                                                                                                    | Informazioni richiesta                                                                          |
| 18     19     20     21     22     23     24       Obbligatoria     Exemption     Exemption     Exemption     Exemption     Exemption                                                                           | Num. richiesta                                                                                  |
|                                                                                                    | <u>646/2020</u><br>Oggetto                                                                      |
| Documento comprovante il versamento dei diritti di istruttoria.                                                                                                    | Segnalazione Certificata di Inizio<br>Attività per l'esercizio di vicinato.<br>Evonto: Aportura |
|                                                                                                    | Evento: Apertura                                                                                |
| nporto Paga Adesso                                                                                                    | Codice Fiscale                                                                                  |
| mporto Paga Adesso                                                                                                    | Codice Fiscale<br>Passi obbligatori completati                                                  |
| mporto Paga Adesso<br>rima di procedere nella Richiesta on-line, ci sono le seguenti opzioni possibili:<br>Procedere al pagamento on-line dell'importo richiesto tramite l'apposito bottone Paga Adesso.        | Codice Fiscale<br>Passi obbligatori completati<br>3/21                                          |
| mporto Paga Adesso<br><u>rima di procedere nella Richiesta on-line, ci sono le seguenti opzioni possibili:</u><br>Procedere al pagamento on-line dell'importo richiesto tramite l'apposito bottone Paga Adesso. | Codice Fiscale<br>Passi obbligatori completati<br>3/21<br>X Cancella richiesta                  |

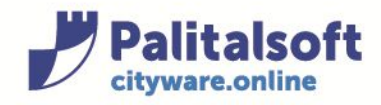

| ALTRI ALLEGATI (attestazioni relative al versamento di oneri, diritti etc. e dell'imposta di bollo) |                                                                                                    |                                                                                                    |  |  |
|----------------------------------------------------------------------------------------------------|----------------------------------------------------------------------------------------------------|----------------------------------------------------------------------------------------------------|--|--|
| Allegato                                                                                            | Denominazione                                                                                                    | Casi in cui è previsto                                                                                 |  |  |
| <b>V*</b>                                                                                           | Attestazione del versamento di oneri, di diritti, ecc.(*)                                                                                                    | Nella misura e con le modalità<br>indicate sul sito<br>dell'amministrazione                            |  |  |
|                                                                                                    | <ul> <li>Attestazione del versamento dell'imposta di bollo:<br/>estremi del codice identificativo della marca da bollo, che<br/>deve essere annullata e conservata dall'interessato;</li> <li><i>ovvero</i></li> <li>Assolvimento dell'imposta di bollo con le altre modalità<br/>previste, anche in modalità virtuale o tramite @bollo</li> </ul> | Obbligatoria in caso di<br>presentazione di un'istanza<br>contestuale alla SCIA<br>(SCIA condizionata) |  |  |
| 5                                                                                                   |                                                                                                    |                                                                                                    |  |  |

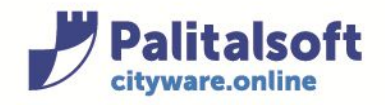

## Quadro Riepilogativo della documentazione

## DOCUMENTAZIONE ALLEGATA ALLA CILA

| ALLEGATO | DENOMINAZIONE                                                                                                    | QUADRO<br>INFORMATIVO DI<br>RIFERIMENTO | CASI IN CUI È PREVISTO                                                                                                    |  |
|----------|----------------------------------------------------------------------------------------------------|-----------------------------------------|----------------------------------------------------------------------------------------------------|--|
|          | Procura/delega                                                                                                    |                                         | Nel caso di procura/delega a presentare l<br>comunicazione                                                                                                    |  |
| ~        | Soggetti coinvolti                                                                                                   | g), h)                                  | Sempre obbligatorio                                                                                                    |  |
|          | Ricevuta di versamento dei diritti di segreteria.                                                                    |                                         | Se previsto dal Comune                                                                                                    |  |
|          | Copte del documento di identità del/i<br>titolare/i ero del tecnico                                                  | *                                       | Solo se i soggetti coinvolti non hanno<br>sottoscritto digitalmente e/o in assenza d<br>procura/delega.                                                                  |  |
|          | Dichiarazione di assenso dei terzi titolari di<br>altri diritti reali o obbligatori (allegato<br>soggetti coinvolti) | a)                                      | Se non si ha titolarità esclusiva all'esecuzione<br>dell'intervento                                                                                                    |  |
|          | Ricevuta di versamento a titolo di oblazione                                                                         | d)                                      | Se, ai sensi dell'art. 6-bis, comma 5 del d.P.R<br>n. 380/2001, la comunicazione è presentata<br>spontaneamente quando l'intervento è in corso<br>di esecuzione.         |  |
|          | Ricevuta di versamento a titolo di oblazione                                                                         | d)                                      | Se l'intervento, ai sensi dell'art. 6-bis, comma<br>del d.P.R. n. 380/2001 è stato realizzato ir<br>assenza di comunicazione asseverata di inizio<br>lavori.             |  |
|          | Prospetto di calcolo preventivo del<br>contributo di costruzione                                                     | f)                                      | Se l'intervento da realizzare è a titolo onero<br>ed il contributo di costruzione è calcolato<br>tecnico abilitato                                                       |  |
|          | Ricevuta di versamento del contributo di<br>costruzione                                                              | ŋ                                       | Se l'intervento da realizzare è a titolo oneroso                                                                                                    |  |
|          | Notifica preliminare (articolo 99 del d.lgs. n.<br>81/2008)                                                          | D                                       | Se l'intervento ricade nell'ambito d<br>applicazione del d.Igs. n. 81/2008, fatte salve le<br>specifiche modalità tecniche adottate da<br>sistemi informativi regionali. |  |
| ~        | Elaborati grafici dello stato di fatto e progetto                                                                    | 5                                       | Sempre obbligatori                                                                                                    |  |

- 5. Eseguito il punto 2. Il portale avvia automaticamente la procedura di pagamento MPay e l'utente dovrà eseguire tutti i passi proposti:
  - a) Selezionare la modalità di pagamento (pagoPA) e cliccare "Avanti" (figura 6)
  - b) Cliccare su "Conferma Pagamento" (figura 7)
  - c) Inserire i dati anagrafici del versante e cliccare "Conferma" (figura 8)
  - d) Selezionare "Entra con SPID" oppure "Entra con la tua email": inserire quindi le credenziali SPID oppure il proprio indirizzo email (figura 9)
  - e) Leggere e accettare l'informativa sul trattamento dei dati personali
  - f) Selezionare il metodo di pagamento (figura 10)
  - g) Inserire i dati richiesti per il metodo di pagamento selezionato e cliccare su "Continua" (figura 11)
  - h) Cliccare su "Conferma il pagamento" (figura 12)
  - i) Eventualmente eseguire le procedure di conferma del metodo di pagamento selezionato (figura 13)

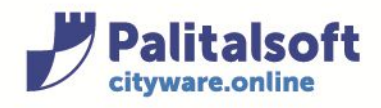

- j) A pagamento concluso cliccare su "Chiudi" per tornare sul portale del SUAP/SUE (figura 14)
- k) Nel passo "Documento comprovante il versamento dei diritti di istruttoria" a cui si viene reindirizzati cliccare su "Conferma Dati" se il pagamento è andato a buon fine e proseguire con l'iter della pratica online (figura 15)
- Se il pagamento non è andato a buon fine o è stato annullato, nel passo "Documento comprovante il versamento dei diritti di istruttoria" a cui si viene reindirizzati comparirà un messaggio di errore e si dovrà procedere a fare un nuovo pagamento cliccando su "Paga Adesso"

|                                                                          | •                                                                                                    |                       |
|--------------------------------------------------------------------------|----------------------------------------------------------------------------------------------------|-----------------------|
| Payl                                                                     | rche<br>ment                                                                                                    |                       |
| 1 Selezione                                                              | 2. Notifica di pagamento                                                                                         | Modalità di pagamento |
| C REGIONE MARCHE                                                         |                                                                                                    |                       |
| Codice fiscale                                                           | Identificativo documento<br>0020010000001239                                                                     | Importo (€)<br>5,00   |
| MODALITÀ DI NOTIFICA<br>Selezionate:                                     | _                                                                                                    |                       |
| MODALITÀ DI PAGAMENTO                                                    |                                                                                                    |                       |
| Rodo Nazionale<br>Pagam <del>enti</del><br>[Costi dipendenti<br>dal PSP] |                                                                                                    | 🕡 Info Costi          |
| Pagamenti in corso                                                       | Importo Costo del servizio<br>5,00 €                                                                             | Totale addebitato     |
|                                                                          |                                                                                                    | Indietro              |
| Marche<br>ayment                                                         | PRIVACY   PRIVACY POLICY  <br>Regione Marche Giunta Regionale - via Gentile da Fabriano, 9 - 60125 Ancona - tel. | 071.8061              |
|                                                                          |                                                                                                    |                       |

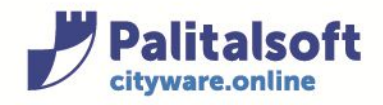

|                       |                                                         | 2. Notifica di pag                         | amento                                                | 3. Modalità di paga | mento                                  |
|-----------------------|---------------------------------------------------------|--------------------------------------------|-------------------------------------------------------|---------------------|----------------------------------------|
| EGIONE MARCHE         |                                                         |                                            |                                                       |                     |                                        |
| Codice fiscale        | Identificativo docum<br>00200100000001239               | nento                                      |                                                       | Impo                | orto (€)<br>5,00                       |
| DALITÀ DI NOTIFICA    |                                                         |                                            |                                                       |                     | aaaaaaaaaaaaaaaaaaaaaaaaaaaaaaaaaaaaaa |
| ezionate:<br>:        |                                                         |                                            |                                                       |                     |                                        |
| )ALITÀ DI PAGAMENTO   |                                                         |                                            |                                                       |                     |                                        |
| pagoPA                |                                                         |                                            |                                                       |                     |                                        |
| o Nazionale Pagamenti |                                                         |                                            |                                                       |                     |                                        |
| Pagamenti in cors     |                                                         | Importo                                    | Costo del servizio                                    | Total               | info Costi<br>e addebitato             |
| 1                     |                                                         | 5,00€                                      | I costi del Servizio<br>sono determinati dal circ     | uito di             | 5,00 €                                 |
|                       |                                                         |                                            | pagamento                                             | Indietro            | Conferma Pagamento                     |
|                       |                                                         |                                            |                                                       |                     |                                        |
| Marche                | Regione Marche Giun                                     | PRIVACY   F<br>Ita Regionale - via Gentile | PRIVACY POLICY  <br>e da Fabriano, 9 - 60125 Ancona - | tel. 071.8061       | /                                      |
| Payment               |                                                         |                                            |                                                       |                     |                                        |
| Payment               |                                                         |                                            |                                                       |                     |                                        |
| Payment               |                                                         |                                            |                                                       |                     |                                        |
| Payment               | erire i dati                                            | anagrafic                                  | i del versanto                                        | e                   |                                        |
| Payment               | erire i dati                                            | anagrafic                                  | i <mark>del</mark> versant                            | e                   |                                        |
| Payment<br>Ins<br>C   | pdice Fiscale o par                                     | anagrafic                                  | i del versant                                         | e                   |                                        |
| Payment<br>Ins<br>C   | e <b>rire i dati</b><br>odice Fiscale o par<br>Denomir  | anagrafic<br>tita IVA                      | i del versant                                         | e                   |                                        |
| Payment<br>Ins<br>C   | s <b>erire i dati</b><br>odice Fiscale o par<br>Denomir | anagrafic                                  | i del versant                                         | e                   |                                        |

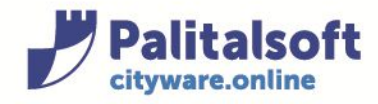

|    | Comune di Castelfidardo                                                                                                    |  |
|----|----------------------------------------------------------------------------------------------------|--|
|    | /RFS/RF2992282/5.00                                                                                                    |  |
|    | 5,00€                                                                                                    |  |
|    | IT ~<br>DECISION<br>Benvenuto nel sistema di pagamento della Pubblica Amministrazione italiana: pagoPA<br>DECISIONE<br>Entra con SPID |  |
|    | Non hai SPID? Scopri di più                                                                                                    |  |
|    | Entra con la tua email                                                                                                    |  |
| 10 |                                                                                                    |  |

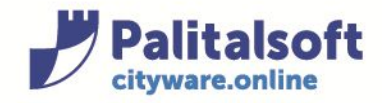

| (DEC/DE2002202/C 00                  |  |
|--------------------------------------|--|
| /RF5/RF2992282/5.00                  |  |
| 5,00€                                |  |
|                                      |  |
|                                      |  |
|                                      |  |
|                                      |  |
|                                      |  |
|                                      |  |
|                                      |  |
|                                      |  |
|                                      |  |
|                                      |  |
|                                      |  |
|                                      |  |
|                                      |  |
| Come vuoi pagare?                    |  |
|                                      |  |
|                                      |  |
|                                      |  |
| Carta di credito/debito              |  |
|                                      |  |
|                                      |  |
|                                      |  |
|                                      |  |
| Conto corrente                       |  |
| Conto corrente                       |  |
|                                      |  |
|                                      |  |
|                                      |  |
| Albeit an alte di di se anno anto si |  |
| Altri metodi di pagamento            |  |
|                                      |  |
|                                      |  |
|                                      |  |
| 11                                   |  |
|                                      |  |

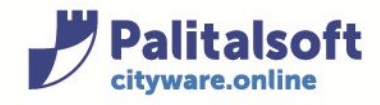

| Comune                        | di Castelfidardo            |
|-------------------------------|-----------------------------|
| /RFS/RF                       | 2992282/5.00                |
|                               | 5,00€                       |
| pagoPA accetta que            | ste carte di credito/debito |
|                               |                             |
| numero della carta di credito |                             |
| MM / AA                       | CVC                         |
| scadenza (mm/aa)              | codice di verifica          |
|                               |                             |
|                               | ontinua                     |
|                               |                             |
| 12                            |                             |

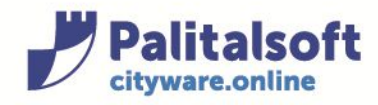

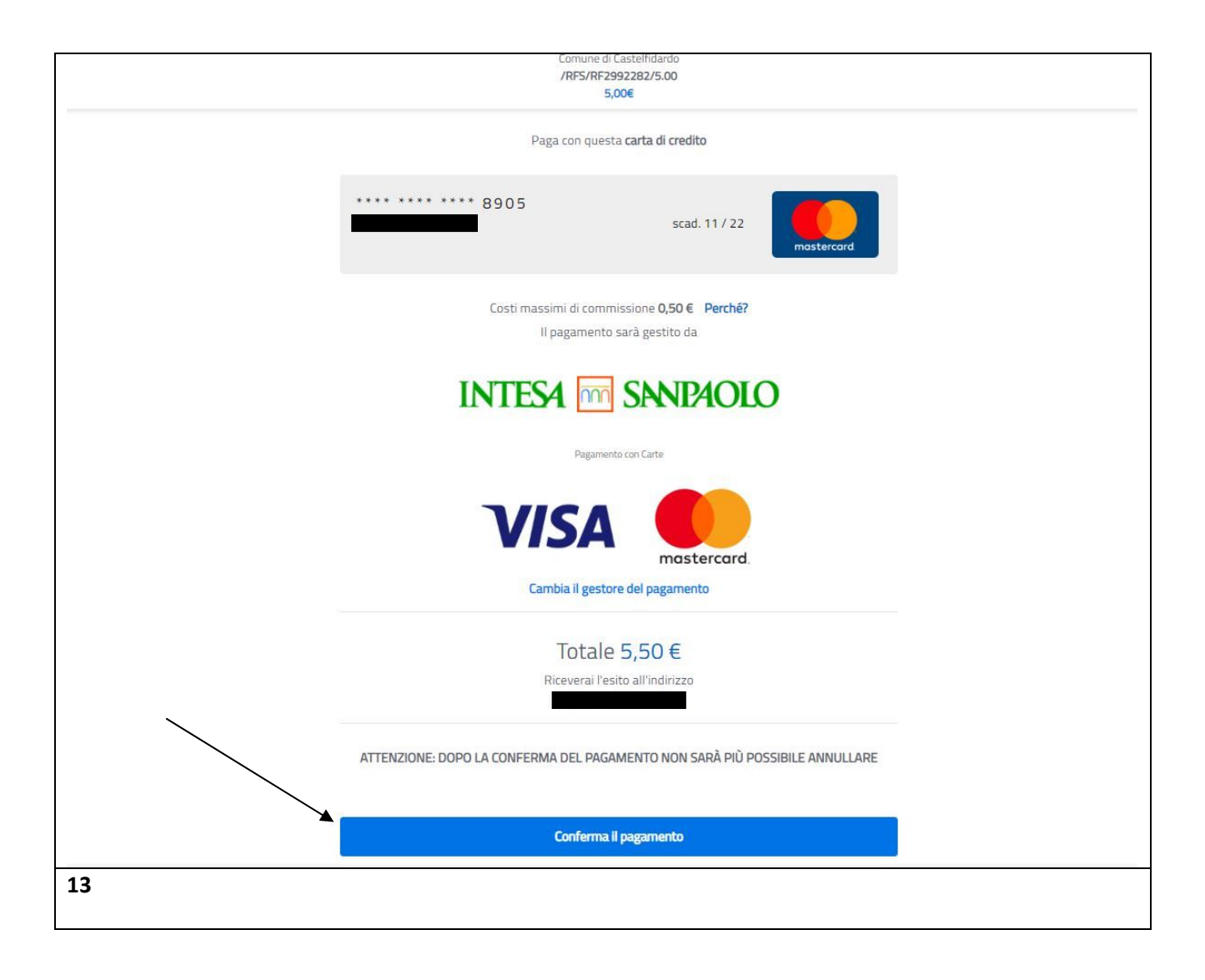

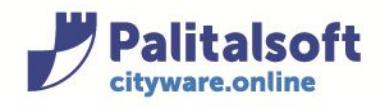

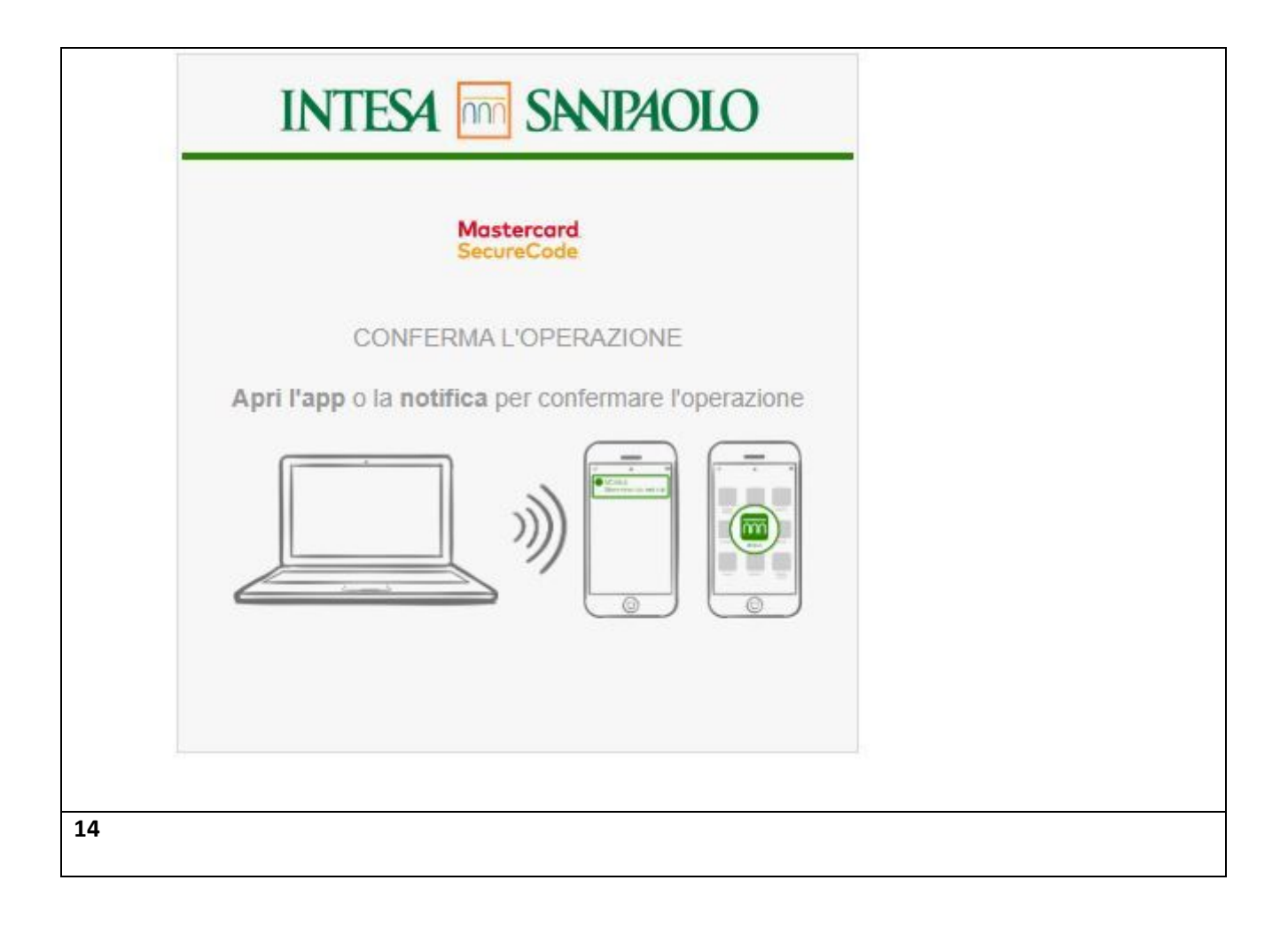

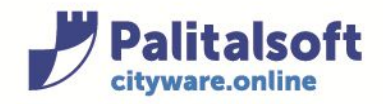

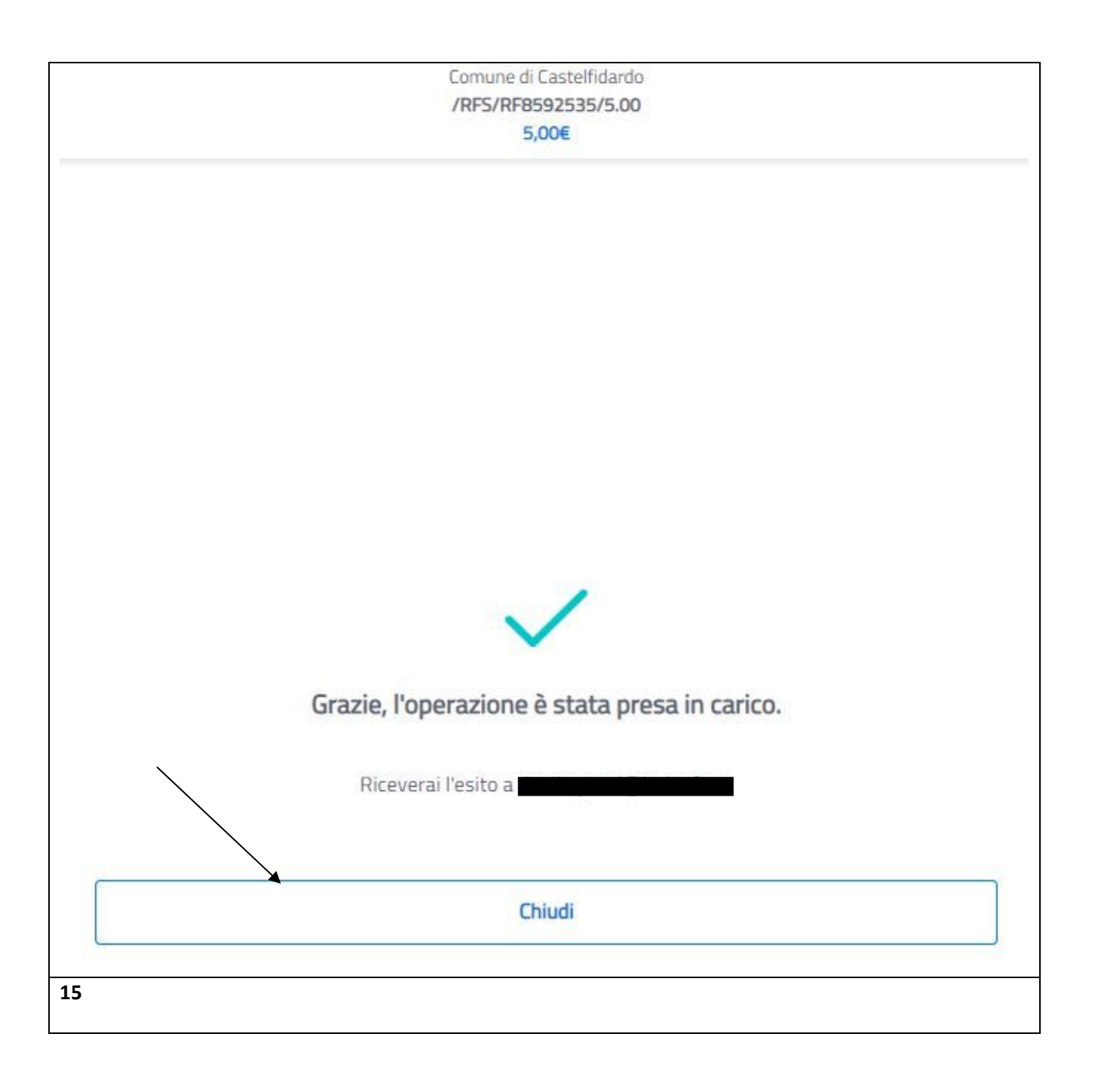

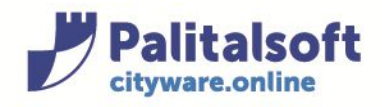

| Sportello Uni<br>Comune di Castelfidardo                                                                          | co Attività                                                                                                    | Produttive                                                                                                    |                             | c               | erca nel sito Q                                                                                                    |
|----------------------------------------------------------------------------------------------------|----------------------------------------------------------------------------------------------------|----------------------------------------------------------------------------------------------------|-----------------------------|-----------------|----------------------------------------------------------------------------------------------------|
| Procedimenti e modulistica 🗸 🛛 Do                                                                                 | ocumenti Utili 🗸                                                                                                   | Riservato agli Enti                                                                                             | Titolo Unico                | Statistiche 🗸   | Normative                                                                                                    |
| Home → Compilazione online                                                                                        |                                                                                                    |                                                                                                    |                             |                 |                                                                                                    |
| Importo       5,00E         Il pagamento dell'importo è stato effe         Per proseguire nella Richiesta on-line | Indice<br>19 20<br>Eseguito Facoltativo<br>nento dei diritti di is<br>ttuato con successo<br>premere il bottone () | dei passi (24)          21       22         Facoltativo       Facoltativo         struttoria.       Struttoria. | 23<br>Eseguito Obbligatorio | Raccolta Dati 📝 | <ul> <li>Informazioni richiesta</li> <li>Num. richiesta</li> <li>656/2020</li> <li>Oggetto</li> <li>Segnalazione Certificata di Inizio<br/>Attività per l'esercizio di vicinato.<br/>Evoto: Apertura</li> <li>Codice Fiscale</li> <li>Passi obbligatori completati</li> <li>3/21</li> <li>Cancella richiesta</li> </ul> |

La presente guida è valida sia per il portale SUAP che SUE.